# Portal użytkownika portalu Autopay

Data wygenerowania: 2025-05-26

| ogowanie                       | 3  |
|--------------------------------|----|
| Start                          | 4  |
| Konfiguracja serwisu           | 4  |
| Generowanie linku do płatności | 5  |
| Fransakcje                     | 6  |
| Typy transakcji                | 8  |
| Statusy transakcji             | 8  |
| Filtry transakcji              | 8  |
| Szczegóły transakcji           | 8  |
| Jak zlecić zwrot transakcji?   | 9  |
| Saldo                          | 10 |
| Doładowanie salda              | 11 |
| Wypłata z salda                | 13 |
| Istawienia serwisu             | 13 |
| Rachunek bankowy               | 14 |
| Konfiguracja techniczna        | 15 |
| Płatność kartą                 | 16 |
| Dokumenty                      | 18 |
| Pomoc                          | 19 |

Jeżeli chcesz nauczyć się korzystać z portalu Autopay – postępuj zgodnie z poniższą instrukcją. Jeśli masz pytania, na które nie znalazłeś tutaj odpowiedzi – <u>zajrzyj do naszej bazy wiedzy</u>, gdzie wyjaśniamy najważniejsze kwestie.

### Logowanie

Żeby zalogować się do portalu Autopay:

- Wejdź na portal.autopay.eu/panel
- Uzupełnij login i hasło, po czym kliknij Zaloguj się.
- Uzupełnij kod autoryzacyjny wysłany na Twój numer telefonu.

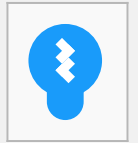

#### Sugestia!

Jeżeli nie pamiętasz prawidłowego hasła, kliknij **Przypomnij hasło** i podaj swój login. Dzięki temu na Twoją skrzynkę mailową zostanie wysłana wiadomość z linkiem do zmiany hasła. Jeżeli nie możesz jej znaleźć – sprawdź **SPAM** i pozostałe foldery.

**Ważne:** Upewnij się również, że logujesz się używając odpowiedniego adresu:

- tryb testowy <u>https://testportal.autopay.eu/panel</u>
- tryb produkcyjny <u>https://portal.autopay.eu/panel</u>

Jeżeli dotychczas logowałeś się do poprzedniej wersji Panelu administracyjnego skorzystaj z linków:

- tryb testowy <u>https://testportal.autopay.eu/admin</u>
- tryb produkcyjny <u>https://portal.autopay.eu/admin</u>

| Dobrze Cię znov                                      | vu widzieć |  |
|------------------------------------------------------|------------|--|
| Logowanie<br>E-mail/legin                            |            |  |
| Hasto                                                | 8          |  |
| Zaloguj się<br>Nie pamiętasz hasła? Ustaw nowe hasło |            |  |
| Chcesz stworzyć nowe konto? Zarejestruj się          |            |  |

## Start

Po zalogowaniu masz dostęp do najważniejszych informacji o swoim sklepie.

Z tego poziomu możesz podejrzeć Twoje aktualne saldo, stworzyć link do płatności i zapoznać się z komunikatami systemowymi oraz dostępnymi ofertami specjalnymi.

#### Konfiguracja serwisu

**Ważne!** Jeżeli nie skonfigurowałeś swojego sklepu zwróć uwagę na informacje dostępne w kafelku Skonfiguruj dane Twojego serwisu. Aby odkryć klucz konfiguracyjny konieczne będzie wpisanie kodu autoryzacyjnego, który dostaniesz w wiadomości SMS.

| Autopay                          | Permoc v PL v                                                                                                    |
|----------------------------------|----------------------------------------------------------------------------------------------------|
| NowyPanelTest  Start  Transakcje | Skonfiguruj dane Twojego serwisu!<br>Skopiuj i vikinj porižzze dane w sweim servisie, žeby mśc uruchowić płatności online. Więcej informacji nt. tego procesu znajdziesz w sekcji dla deweleperfux.                                                                       |
| ★ Saldo                          | Kluzz konfiguracyjny (hash)     Dane Twojago servisu       Metoda szyfrovania     5HA256     Kopiaj       Niucz     Odkryj     Diservisu     1000032     Kopiaj       Adres do startu     Nitpel/Teatjay.avtopay.eu/payme#Bpiaj       Twój serwisj jest już aktywny     X |
|                                  | Płatności w walucie PLN są aktywne      Płotności w usłucie PLN są aktywne      Płotności w usłuż wywa walucie PLN są aktywa online (PBL), przelew trafycyjny). Jeśli aktywowaleś płatności kartowe, presimy o cierpilwość. O skływacji poinformujemy mallowo.            |
| 2                                | ✓ Płatności w walucie GBP są aktywne ×                                                                                                    |

| Autoryzacj             | a klucza konfiguracyjnego                             |
|------------------------|-------------------------------------------------------|
| Wprowadź kod SM        | IS (6 znaków) wysłany na numer telefonu +48 696090596 |
| Kod SMS<br>635905      |                                                       |
|                        | ponownie                                              |
| SMS nie dotarł? Wyślij |                                                       |

#### Generowanie linku do płatności

Aby wygenerować link kliknij przycisk **Utwórz** link dostępny na zakładce Start.

| Twoje saldo       | EUR PLN |                                       |
|-------------------|---------|---------------------------------------|
| PLN <b>797,74</b> | 8       | Wyślij klientowi<br>link do płatności |
|                   |         |                                       |

W następnym kroku uzupełnij formularz i zatwierdź przyciskiem **Utwórz i wyślij link**.

## Utwórz link do płatności dla Twojego klienta

| 20231121090043                    | 2583                                 | Generuj  |
|-----------------------------------|--------------------------------------|----------|
| Kwota<br>123,00                   | Waluta<br>PLN                        | ~        |
| Tytuł wpłaty, np. nazwa pro       | duktu                                |          |
| test                              |                                      |          |
| E-mail klienta<br>jan.kowalski@au | topay.pl                             |          |
| taw tarmin ważności               | linku – makeymalnia 21 dni           |          |
|                                   | Link będzie ważny do 27.11.2023, god | z. 09:00 |
|                                   |                                      |          |

Po zatwierdzeniu link do płatności zostanie wysłany do Twojego klienta na podany adres e-mail. Możesz go również skopiować i przekazać osobiście.

## Transakcje

To zakładka, w której znajdziesz wszystkie dane dotyczące transakcji, jakie zostały zrealizowane z użyciem bramki, w wybranym przedziale czasowym.

Żeby przejść do listy transakcji, wybierz z górnego menu zakładkę **Transakcje**. Tam możesz filtrować widoczne informacje wybierając interesujący Cię zakres dat lub walutę. Możesz wprowadzić konkretny zakres dat lub wybrać dodatkowy filtr, który pomaga wyświetlić transakcje po dacie ich rozpoczęcia lub dacie płatności. Warto korzystać z tych mechanizmów, ponieważ ułatwiają one wyszukiwanie – szczególnie jeśli w sklepie zlecanych jest wiele płatności.

| Przedział czasowy<br>2023-11-13 ~ 202 | 3-11-19                  |        | Kwota od                                                       | Kwota do                             | w                         | /aluta         |                  |
|---------------------------------------|--------------------------|--------|----------------------------------------------------------------|--------------------------------------|---------------------------|----------------|------------------|
| E-mail nadawcy                        |                          | ×      | Numer zamówien                                                 | ia                                   | <b>~</b> IC               | ) Autopay      | ;                |
| Status płatności                      |                          | ~      | Kanały płatności                                               |                                      | ~                         |                |                  |
| Filtru                                |                          | Wyczyś | ić filtry                                                      |                                      |                           |                | 2                |
|                                       |                          |        |                                                                |                                      |                           | ¢              | 1 > 20           |
| ID Autopay                            | Kwota                    | Waluta | Data<br>zaksięgowania                                          | Numer zamówienia                     | Kanał<br>płatnoś          | ісі Тур        | Status płatności |
| ZWTR_3111                             | -<br>10,00<br>(startowa) |        | <b>2023-11-14</b><br>11:31:47                                  | -                                    | -                         | €              | Pozytywny        |
| ZWTR_3111                             | -<br>12,00<br>(startowa) |        | <b>2023-11-13</b><br>10:40:06                                  | -                                    | -                         | ⇔              | Oczekujący       |
|                                       | -<br>1,00<br>(startowa)  |        | <b>2023-11-13</b><br>10:35:56                                  | -                                    | -                         | ₽              | Oczekujący       |
| ZWTR_3111                             |                          |        |                                                                |                                      | PBC                       | ić 🤟           | Pozytywny        |
| ZWTR_3111<br>AFY92L7SZX               | 10,00                    | EUR    | 2023-11-13<br>09:12:03                                         | 20231113091144                       | testowa                   | a              |                  |
| ZWTR_3111<br>AFY92L7SZX<br>ADMB8P17MG | 10,00                    | EUR    | <b>2023-11-13</b><br>09:12:03<br><b>2023-11-13</b><br>08:55:07 | 20231113091144<br>202311130854534742 | PBC<br>płatnoś<br>testowa | a<br>ić V<br>a | Pozytywny        |

Za pomocą poniższych filtrów możesz w łatwy sposób przeszukać zestawienie transakcji:

- **ID Autopay** 10-znakowy identyfikator generowany przez System Autopay widoczny na potwierdzeniu przelewu klienta. Przykład: APRN82S9XX;
- OrderID numer zamówienia w serwisie internetowym Partnera. Po kliknięciu w przycisk znajdujący się przy polu "OrderID" pojawi się kilka dodatkowych opcji wyszukiwania za pomocą tej danej.
- Kanał płatności dowolna forma płatności np.: BLIK
- **Status płatności** po wyborze statusu płatności (np.: Pozytywny) wyświetlimy Ci wszystkie płatności z wybranego przedziału czasowego, które zostały poprawnie opłacone;
- Rachunek nadawcy możesz odnaleźć transakcje podając rachunek bankowy wpłacającego.
   Ważne: korzystając z tego filtru nie odnajdziesz transakcji nieopłaconych;

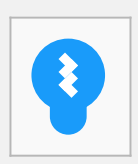

Sugestia!

#### Typy transakcji

Transakcje zostały podzielone na cztery typy.

- **Wszystkie** Znajdują się tu wszystkie transakcje, które nie są transakcjami rozliczeniowymi takimi jak wypłaty i wpłaty na saldo.
- **Przychodzące** Znajdują się tu wszystkie transakcje, które posiadają typ "Przychodząca" oraz nie są doładowaniami salda.
- **Zwroty** Znajdują się tu wszystkie transakcje, które nie są transakcjami rozliczeniowymi takimi jak wypłaty i wpłaty na saldo i posiadają typ "Zwrot".
- **Błędne** Znajdują się tu wszystkie transakcje, które nie są transakcjami rozliczeniowymi takimi jak wypłaty i wpłaty na saldo i posiadają status "Negatywny" tj. np. ich czas ważności minął.

#### Statusy transakcji

Transakcje mogą przyjąć jeden z trzech statusów:

- Pozytywny
- Oczekujące
- Negatywny

#### Filtry transakcji

Za pomocą poniższych filtrów możesz w łatwy sposób przeszukać zestawienie transakcji:

- **ID Autopay** 10-znakowy identyfikator generowany przez System Autopay widoczny na potwierdzeniu przelewu klienta. Przykład: APRN82S9XX
- Numer zamówienia numer zamówienia w serwisie internetowym Partnera;
- Kanały płatności dowolna forma płatności np.: BLIK
- Status płatności po wyborze statusu płatności (np.: Pozytywny) wyświetlimy Ci wszystkie płatności z wybranego przedziału czasowego, które zostały poprawnie opłacone. Dostępne statusy to Pozytywny, Negatywny i Oczekujący;
- E-mail nadawcy możesz odnaleźć transakcje podając e-mail klienta;

Możesz również sortować swoje transakcje według kwoty i daty używając strzałek przy odpowiednich kolumnach.

Ważne: Historia transakcji dostępna jest do roku wstecz.

#### Szczegóły transakcji

Aby wejść w szczegóły transakcji kliknij na **ID Autopay** wybranej przez Ciebie transakcji.

Po kliknięciu na daną transakcję użytkownik otrzymuje widok z jej szczegółami.

| Autopay                                                                                  |                                                                                                    | Pamac v P                                                                                                 |
|------------------------------------------------------------------------------------------|----------------------------------------------------------------------------------------------------|----------------------------------------------------------------------------------------------------|
| NowyPanelTest                                                                            | ← Wróć do listy transakcji                                                                            | Zied zwrot                                                                                                |
| <ul> <li>Start</li> <li>Transakcje</li> <li>Šaldo</li> <li>Ustawienia serwisu</li> </ul> | EUR 10,000 V Przychodząca<br>*0 Arcysy<br>AFY92L7SZX<br>Korat pierwski<br>PBC płatrodó testowa        | Status płatności     Zmiana kistwu płatności     2023-0-13  Data rezpoczęcia transakcji  2020-0-13        |
|                                                                                          | 0 zanisalenta<br>20221113091144<br>Tyok espiny<br>teat<br>E-mail kilenta<br>anna.buczynska@autopay.pl | Radawca • brak nazwy • • brak nazwy • • brak nazwy • • brak nazwy • • brak nazwy • • brak nazwy v konta • |
|                                                                                          | 🕫 Parametry startowe transakcji 🗸 🗸                                                                   | 🕞 Komunikaty ITN 🗸 🗸                                                                                      |
|                                                                                          |                                                                                                    |                                                                                                    |

Może również rozwinąć zakładki z parametrami startowymi oraz komunikatami ITN

| Parametry startowe transakcji | ∧ → Komunikaty ITN                     | ^ |
|-------------------------------|----------------------------------------|---|
| amount                        | llość wysłanych                        |   |
| 10.00                         | 19                                     |   |
| orderID                       | llość prób                             |   |
| 20231113091144                | 19                                     |   |
| currency                      | Czas wysyłki - ostatnia próba          |   |
| EUR                           | 2023-11-13T09:16:46.762                |   |
|                               | Status ITN                             |   |
| language<br>PL                | FAILED                                 |   |
|                               | Status płatności                       |   |
| startType                     | pozytywny status płatności, bez danych |   |
| PAYLINK                       |                                        |   |
| customeriP                    |                                        |   |
| 10.122.59.66                  |                                        |   |
| isContinue                    |                                        |   |
| merchantID                    |                                        |   |
| 1000032                       |                                        |   |
| customerFee                   |                                        |   |
| 0.00                          |                                        |   |

#### Jak zlecić zwrot transakcji?

Zwrot możliwy jest z poziomu szczegółów transakcji. Aby go zlecić należy kliknąć przycisk Zleć zwrot, a następnie potwierdzić tą operację.

| Wróć do listy transakcji                                                                                                    | Zleć zwrot                                                                                                    |
|----------------------------------------------------------------------------------------------------|----------------------------------------------------------------------------------------------------|
| PLN 123,00   Przychodząca   D Autopay AzD1ZWV9U4 Aznał płatności PG płatność testowa D zamówienia 202311031155055472 Styl wpłaty E-maił klienta kacper.saweryn@autopay.pl | <ul> <li>Status płatności</li> <li>Pozytywy Zmiana statusu płatności<br/>2023-11-03</li> <li>Data rozpoczęcia transakcji<br/>2023-11-03</li> <li>Madawca</li> <li>Prak nazwy -<br/>1- trak adresu email-</li> <li>Numer rachunku nadawcy</li> <li>Imak numeru konta -</li> </ul> |
| se Parametry startowe transakcji 🗸 🗸                                                                                                    | ☞ Komunikaty ITN ~                                                                                                    |

Jeśli zwrot jest możliwy do wykonania tj. przykładowo saldo na to pozwala lub dla danej transakcji nie wykonano wcześniej zwrotu całościowego to operacja zostanie potwierdzona komunikatem "Zwrot został wykonany".

Zwrot w większości przypadków można zlecić w ciągu roku od daty wpłynięcia transakcji wejściowej. Wyjątkami są kanały płatności tj. BLIK i płatności kartą, gdzie zwrot można zlecić do 6 miesięcy od wpłynięcia transakcji wejściowej.

#### Saldo

To zakładka, w której znajdziesz wszystkie dane dotyczące Twojego salda. Możesz w niej sprawdzić aktualny stan salda, doładować je, wypłacić środki oraz sprawdzić historię doładowań i wypłat.

| PLN <b>797,74</b>      | 0                       |                                                                          |
|------------------------|-------------------------|--------------------------------------------------------------------------|
|                        |                         |                                                                          |
| 💿 Doładuj saldo        | 🚯 Wypłać środki z salda |                                                                          |
| np. 1020               | PLN np. 1020            | PLN<br>Nie masz środków, a chcesz zlecić zwr<br>Doładuj saldo i działaj. |
| Doładuj                | Wypłać                  |                                                                          |
| Historia doładowań i w | ypłat w PLN             |                                                                          |
| Przedział czasowy      |                         |                                                                          |

#### Doładowanie salda

Aby doładować saldo kliknij przycisk **Doładuj** i uzupełnij formularz, a następnie kliknij **Utwórz link**.

|                      |                              |                                             | <u> </u>                          |            |   |                  |
|----------------------|------------------------------|---------------------------------------------|-----------------------------------|------------|---|------------------|
| PDołac               | duj saldo :                  | serwisu                                     |                                   |            | × |                  |
| Tytuł wp<br>Doład    | hat<br>Iowanie salda         |                                             |                                   |            |   |                  |
| Kwota<br>10,00       |                              |                                             | Waluta<br>PLN                     |            | ~ |                  |
| Ustaw ter<br>10, - 6 | rmin ważności lin<br>+ dni L | ıku - <b>maksymal</b> ı<br>.ink będzie ważr | nie 31 dni<br>1y do 27.11.2023, g | odz. 09:44 |   | Nie ma<br>Doładu |
|                      |                              | Utv                                         | vórz link                         |            |   |                  |
|                      | _                            |                                             | _                                 | _          |   |                  |

W kolejnym kroku kliknij przycisk Zapłać, aby zostać przekierowanym do bramki płatniczej lub skopiuj link i wklej go w swojej przeglądarce.

| Doładuj saldo serwisu                                               |            |
|---------------------------------------------------------------------|------------|
| Tytuł wpłat                                                         |            |
| Doładowanie salda                                                   |            |
| Kwota                                                               |            |
| 10,00 PLN                                                           |            |
| Termin ważności linku                                               |            |
| 27.11.2023, godz. 09:44                                             |            |
| Link do płatności                                                   |            |
| https://testpay.autopay.eu/web/payment/continue/A65FJKRUNE/3X75BBUM | Skopiuj li |
|                                                                     |            |
| Zapłać                                                              |            |

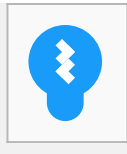

Sugestia!

Doładowanie salda możliwe jest tylko dla waluty PLN.

#### Wypłata z salda

Aby wypłacić środki należy podać kwotę oraz kliknąć przycisk **Wypłać**.

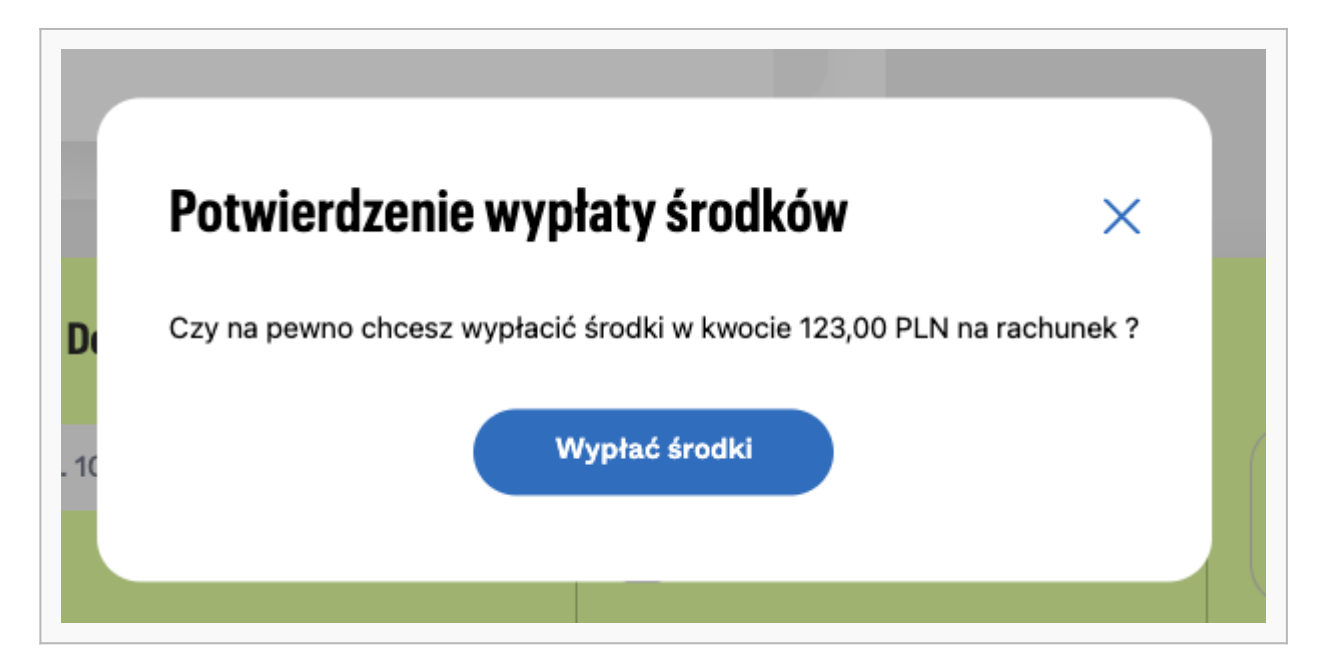

Po potwierdzeniu operacji Twoje saldo zostanie pomniejszone o podaną kwotę, a środki zostaną przesłane na Twoje konto bankowe.

W historii doładowań możesz sprawdzić doładowania oraz wypłaty z salda.

Aby efektywnie wyszukać interesujące Cię dane możesz użyć dodatkowych filtrów tj. Daty, kwoty, statusy płatności, a także wyszukać same doładowania lub same wypłaty.

## Ustawienia serwisu

W ustawieniach serwisu znajdują się informacje dotyczące rachunków bankowych, konfiguracji technicznej i statusów kart.

| Autopay                                                                                  |                                                                                            |                                                                                                    |                                                                                           | Pomoc v B v PL v |
|------------------------------------------------------------------------------------------|--------------------------------------------------------------------------------------------|----------------------------------------------------------------------------------------------------|-------------------------------------------------------------------------------------------|------------------|
| NowyPanelTest                                                                            | Ustawienia serwisu                                                                         |                                                                                                    |                                                                                           |                  |
| <ul> <li>Start</li> <li>Transakcje</li> <li>Saldo</li> <li>Ustawienia sorwisu</li> </ul> | Rachunek bankowy<br>Zobacz informacje o swoich<br>rachunkach bankowych.           Wyswieti | <ul> <li>Konfiguracja techniczna<br/>serwisu</li> <li>Serwis ID, adres do startu transakcji i<br/>dane klucza konfiguracyjnego</li> <li>Wyswieti</li> </ul> | Platności kartą<br>Informacje na temat platności<br>kartani w Twoim senerisie.<br>Wysładł |                  |
|                                                                                          |                                                                                            |                                                                                                    |                                                                                           |                  |

#### **Rachunek bankowy**

W sekcji Moje rachunki znajdują się informacje dotyczące rachunków bankowych dla danej waluty.

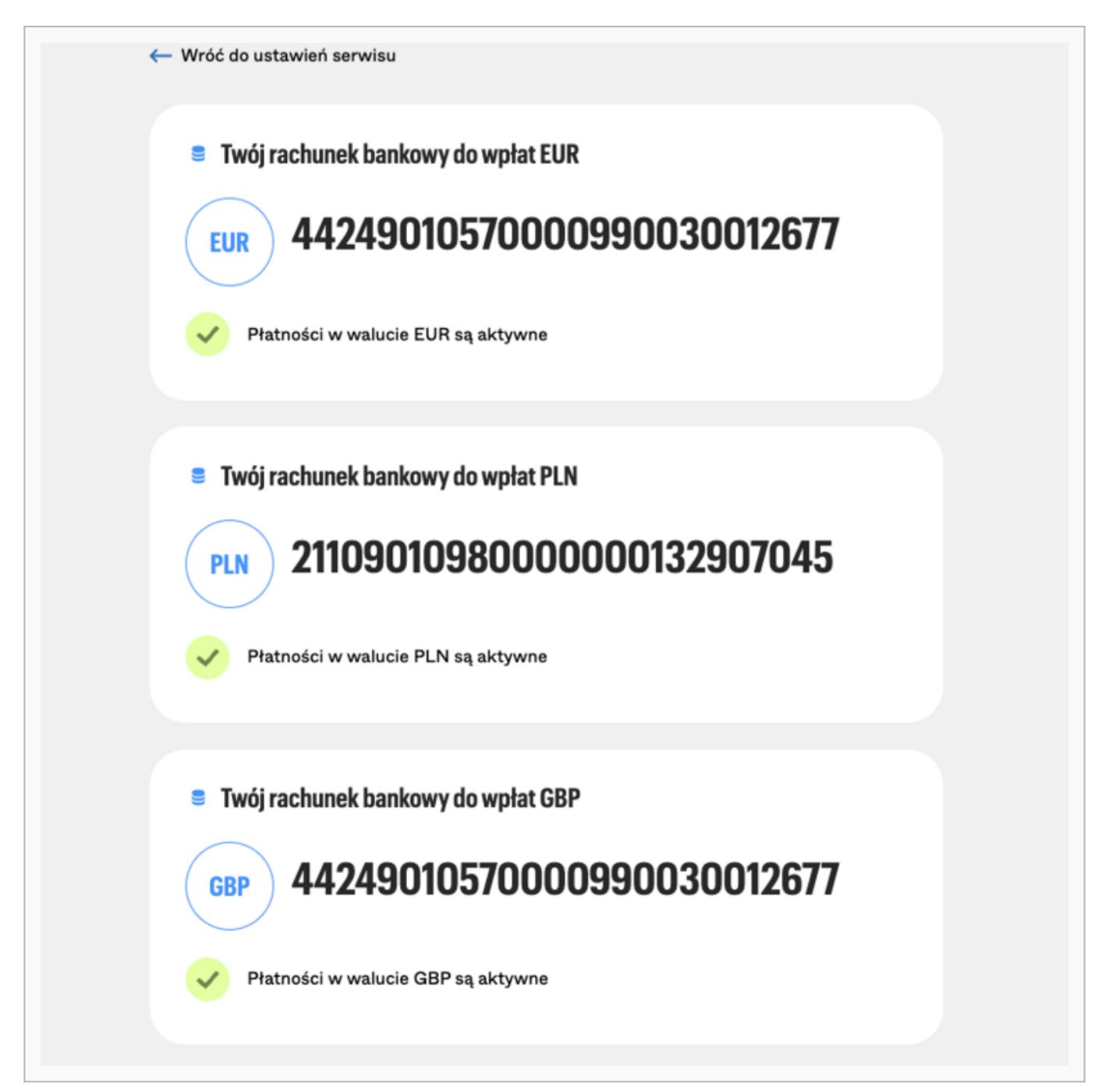

W przypadku braku zweryfikowanego rachunku w sekcji Oczekujące widnieje również przycisk do

zapłaty przelewu weryfikacyjnego.

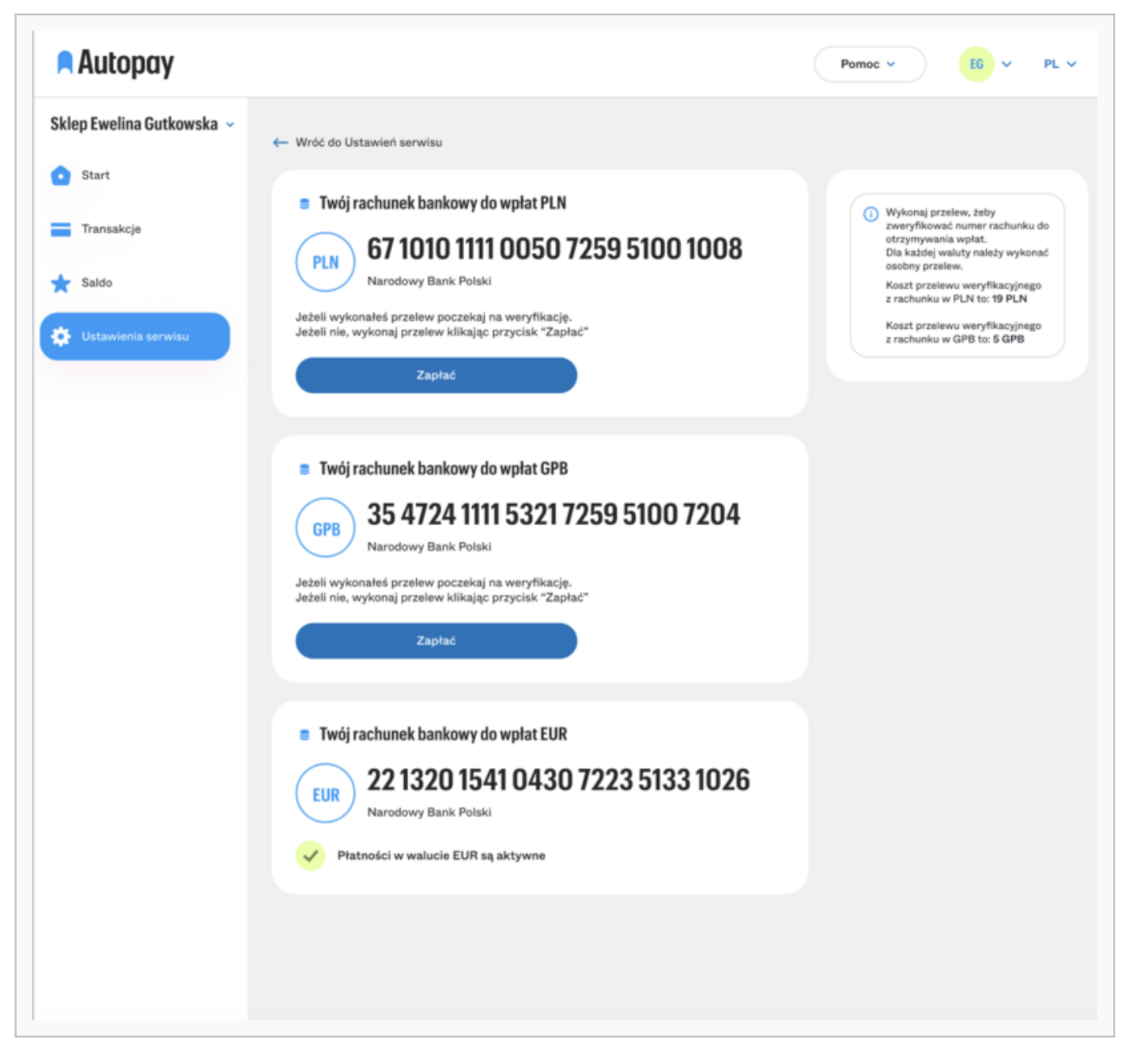

Chciałbyś dodać do swojego sklepu obsługę nowej waluty? Skontaktuj się z nami! Dane kontaktowe znajdują się w sekcji **Pomoc**.

#### Konfiguracja techniczna

Znajdują się tutaj szczegółowe informacje o serwisie.

| A Kanfiguracia technicana convicu                                |                                                                                 |  |
|------------------------------------------------------------------|---------------------------------------------------------------------------------|--|
| Konfiguracja techniczna serwisu                                  | HowyPanelTest                                                                   |  |
| Skrócona nazwa                                                   | ID serwisu                                                                      |  |
| NowyPanelTest                                                    | 1000032                                                                         |  |
| Adres www.sklepu                                                 | Status servisu                                                                  |  |
| https://nowypaneltest.pl                                         | Aktywny                                                                         |  |
| Platforma                                                        |                                                                                 |  |
| BM Integrator                                                    |                                                                                 |  |
| Adres powrotu do płatności                                       | Klucz konfiguracyjny (hash)                                                     |  |
| nttps://nowypaneitest.pi                                         | Klucz konfiguracyjny (hash)                                                     |  |
| Adres do startu transakcji<br>https://testpay.autopay.eu/payment | 346cea84b3ff9d2ccfb615060525e89054f4f56de9ba9c Ko                               |  |
|                                                                  | 881096521002565708                                                              |  |
|                                                                  | <ul> <li>Jeśli chcesz uzyskać więcej informacji nt. ustawień klucza.</li> </ul> |  |
|                                                                  | konfiguracyjnego (hash) przejdz do instrukcji (link do<br>instrukcji)           |  |
|                                                                  |                                                                                 |  |
|                                                                  | Separator                                                                       |  |
|                                                                  |                                                                                 |  |
|                                                                  | Metoda szyfrowania klucza konfiguracyjnego                                      |  |

Po kliknięciu przycisku "Edytuj" możesz zmienić platformę, z której korzystasz.

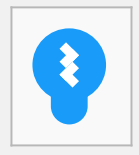

Sugestia!

Jeśli zmieniasz platformę na system inny/dedykowany konieczne będzie podanie adresów do powrotu płatności oraz odbioru notyfikacji ITN. Więcej informacji o adresach powrotu i ITN znajdziesz na <u>naszej stronie</u>.

Jeśli potrzebujesz dodatkowej pomocy związanej z konfiguracją Twojego serwisu skontaktuj się z nami poprzez <u>platnosci@autopay.pl</u>.

#### Płatność kartą

Znajdują się tu statusy płatności kartowych.

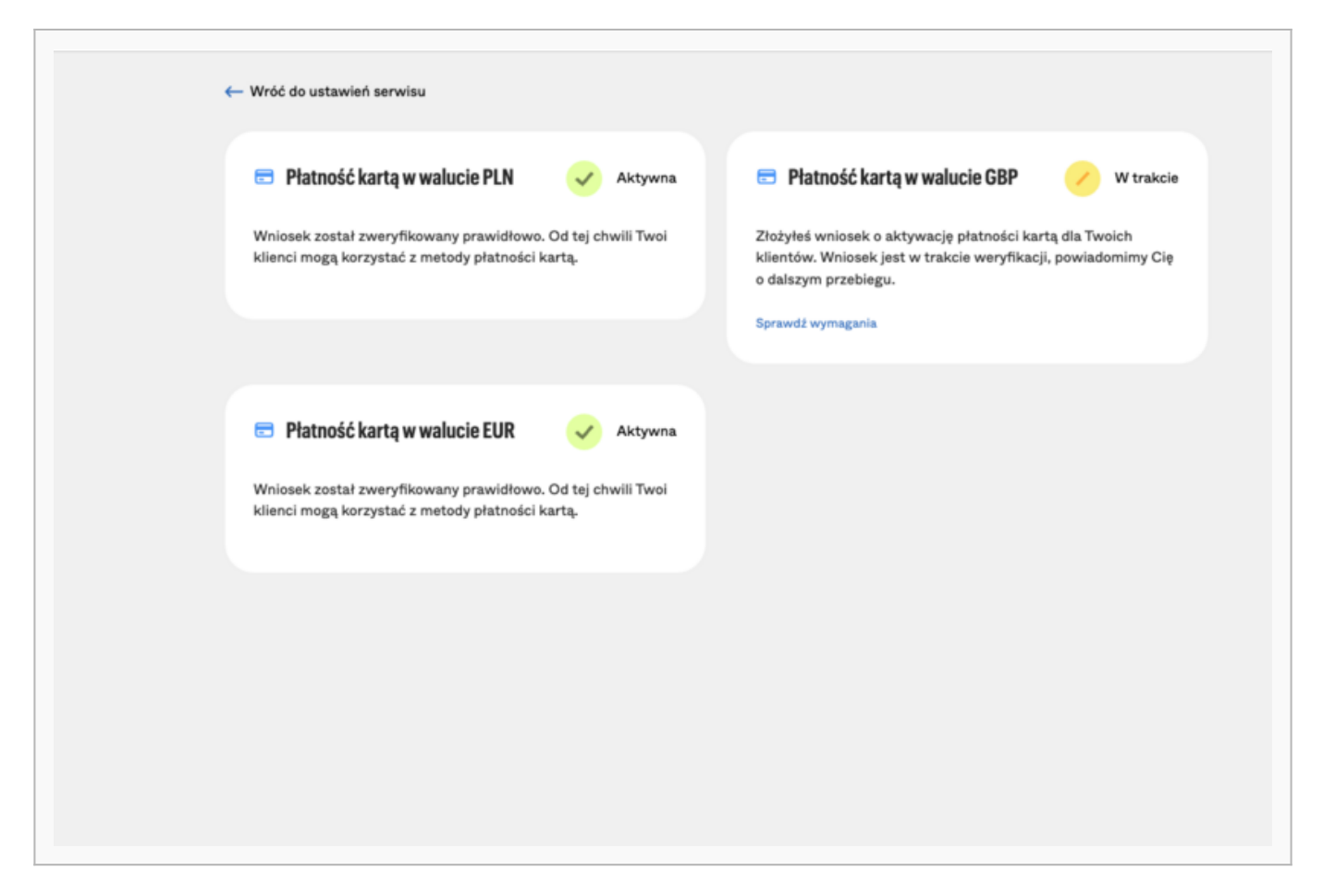

Statusy podzielone są na Pozytywne, Negatywne i Oczekujące. Jeśli chcesz uzyskać więcej informacji na temat statusu kart skontaktuj się z <u>platnosci@autopay.pl</u>.

|   | nosc kartą aktywna                                                                                                    |
|---|----------------------------------------------------------------------------------------------------|
|   | 🖻 Płatność kartą w walucie PLN 🛛 🗸 Aktywna                                                                                |
|   | Wniosek został zweryfikowany prawidłowo.<br>Od tej chwili Twoi klienci mogą korzystać z metody płatności<br>kartą.        |
|   |                                                                                                    |
|   |                                                                                                    |
| a | tność kartą w trakcie                                                                                                    |
|   | 🖻 Płatność kartą w walucie PLN 🛛 🕗 W trakcie                                                                              |
|   | Złożyłeś wniosek o aktywację płatności kartą. Wniosek jest w<br>trakcie weryfikacji, powiadomimy Cię o dalszym przebiegu. |
|   | Sprawdź wymagania                                                                                                    |
|   |                                                                                                    |
|   |                                                                                                    |
| a | ność kartą odrzucona                                                                                                    |
|   | 🖻 Płatność kartą w walucie PLN 🛛 🗙 Odrzucona                                                                              |
|   | Wniosek został zweryfikowany negatywnie.<br>Szczegóły wysłaliśmy w wiadomości e-mail.                                     |
|   |                                                                                                    |

## Dokumenty

Sekcja dokumentów widoczna jest dostępna z menu bocznego. Po jej wybraniu będziesz miał dostęp do najważniejszych informacji o ostatnich dokumentach tj. faktury, raporty i regulamin.

- **Regulaminy** Aby zobaczyć swój regulamin użyj przycisku "Pobierz". Regulamin zostanie ściągnięty na Twoje urządzenie.
- **Faktury** Z tego poziomu możesz podejrzeć ostatnie faktury dla Twojego serwisu. Możesz je pobrać w formacie pdf lub wybrać plik xlsx czy csv, w którym znajdziesz raporty dotyczące transakcji powiązanych z Twoją fakturą.
- **Raporty** Na widoku raportów widoczne są ostatnie raporty zgodnie z ich typem. Z tego poziomu możesz pobrać je na swoje urządzenie w formacie xlsx oraz csv.

## Pomoc

Sekcja dostępna jest w górnym menu. W tej sekcji znajdują się zakładki Kontakt, Instrukcja i Polityka prywatności.

| Pomoc 🔨 | KS 🗸 PL |
|---------|---------|
| Kontakt |         |

Po wejściu w zakładkę Kontakt wyświetlone zostają informacje kontaktowe do Autopay. Możesz również uzyskać szybkie odpowiedzi na swoje pytania i zapytać naszego ChatBota.

| Adres e-mail           |                       |  | A                                              | >            |
|------------------------|-----------------------|--|------------------------------------------------|--------------|
| 🞦 platnosci@autopay.eu | Kopiuj adres e-mail   |  |                                                |              |
| Numer telefonu         |                       |  | Si w korpstaniu z płatności                    |              |
| 📞 +48 760 48 59        | Kopiuj numer telefonu |  | Autopay i prowadzeniu sklepu<br>internetowego. |              |
| Kontakt                |                       |  | Today, 10:35                                   |              |
| Formularz kontaktowy   | Przejdź do formularza |  |                                                |              |
|                        |                       |  |                                                |              |
|                        |                       |  |                                                |              |
|                        |                       |  |                                                |              |
|                        |                       |  |                                                |              |
|                        |                       |  |                                                |              |
|                        |                       |  |                                                |              |
|                        |                       |  |                                                |              |
|                        |                       |  |                                                |              |
|                        |                       |  |                                                |              |
|                        |                       |  |                                                |              |
|                        |                       |  |                                                |              |
|                        |                       |  |                                                |              |
|                        |                       |  |                                                |              |
|                        |                       |  |                                                |              |
|                        |                       |  | Jak mogę pozyskać finansowanie di              | a mojego biz |